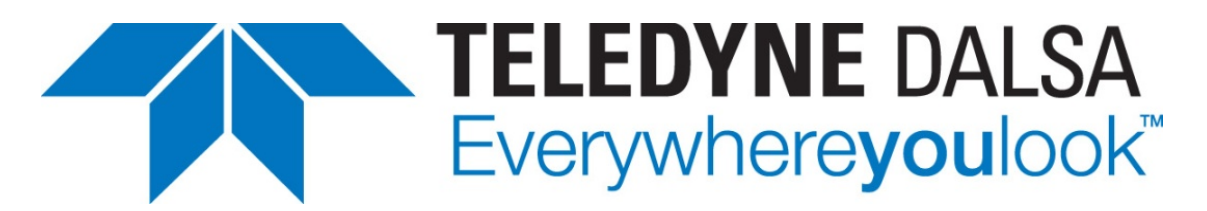

Teledyne DALSA • 880 Rue McCaffrey • St-Laurent, Québec, H4T 2C7 • Canada http://www.teledynedalsa.com/Genie-Nano

#### G3-ANCL01-V1: Genie Nano-CL Application Note

# **Getting Started with the Genie Nano-CL and 3rd Party Frame Grabbers**

For Nano-CL models with P/N: G3-Cxxx-xxxxx

#### **Overview**

Genie Nano-CL (CameraLink) cameras require a connection to a frame grabber to acquire images. This application note describes how to connect a Genie Nano-CL with a 3<sup>rd</sup> party frame grabber.

The Genie Nano-CL is GenCP compliant; its features are defined using an XML file and can be accessed using software that supports the GenCP protocol.

The Teledyne DALSA Sapera LT SDK is an application programming interface (API) for Teledyne DALSA cameras and frame grabbers. It is available in 2 versions:

**Sapera LT SDK (full version)**: image acquisition and control SDK for Teledyne DALSA cameras and frame grabbers; refer to application note G3-ANCL02-Vx.pdf.

**GenCP Sapera Camera SDK**: a subset of the full SDK (without image acquisition support) for Teledyne DALSA cameras connected to 3<sup>rd</sup> party frame grabber boards. It allows camera configuration and control to be integrated with imaging applications written using 3<sup>rd</sup> party APIs.

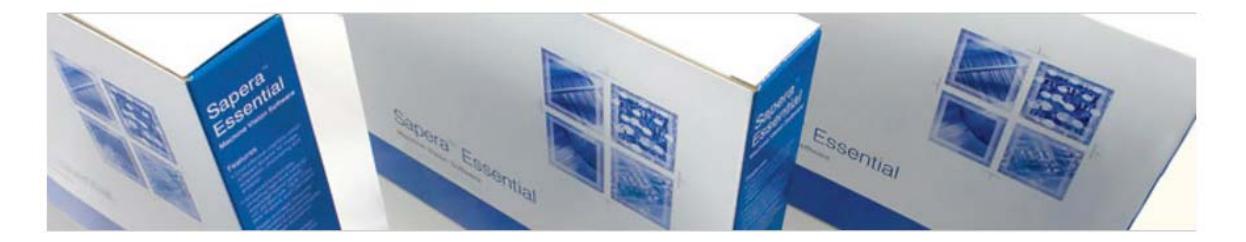

### Software Development Kits

Access to certain drivers and SDK updates are restricted to Teledyne DALSA customers that have registered their development package (SDK). If you have not yet done so, please register your software before proceeding.

| Description                                                                                 | Version | Release Date |
|---------------------------------------------------------------------------------------------|---------|--------------|
| Sapera LT SDK (full version) - Free Download                                                | 8.20    | 10/28/2016   |
| Gen CP Camera SDK (Sapera SDK for Gen CP compliant Camera Link cameras only) for Win 7/8/10 | 8.20    | 11/14/2016   |

# **1. Install the GenCP Sapera Camera SDK**

The GenCP Sapera Camera SDK is available as from the Teledyne DALSA website: <u>Gen CP Camera SDK (Sapera SDK for Gen CP compliant Camera Link cameras only) for Win 7/8/10</u>) (<u>http://teledynedalsa.com/imaging/support/downloads/sdks/</u>)

Follow the instructions provided during installation.

| Sapera Car | mera SDK                                                                                                    |
|------------|----------------------------------------------------------------------------------------------------|
| •          | You are about to install Sapera Camera SDK, a software package to<br>configure Teledyne DALSA GenCP-based Camera Link cameras such as<br>Falcon2 & Piranha 4 when used with a third party frame grabber.<br>If you intend to use any Teledyne DALSA frame grabbers or GigE-Vision<br>cameras, you must install the Sapera LT SDK instead.<br>Please choose Yes to continue installation, and No to exit now |
|            | Yes <u>N</u> o                                                                                                    |

## 2. Start the Sapera CamExpert Application

The Sapera CamExpert application is included as part of the GenCP Sapera Camera SDK. It is Teledyne DALSA's camera and frame grabber interfacing tool that allows you to quickly validate hardware setup, change parameter settings, and test image acquisition. It is available from the Windows Start Menu or desktop shortcut.

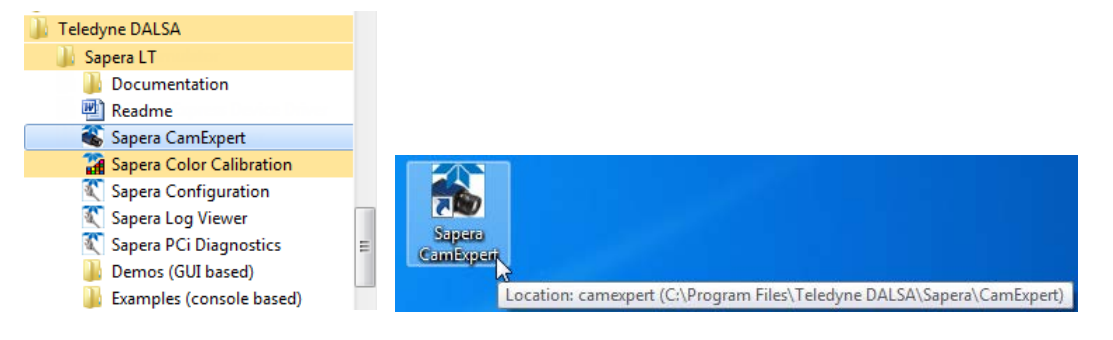

## **3. Select the Frame Grabber**

In the Device Selector panel, use the Device drop-down menu to select the frame grabber the Genie Nano-CL is connected to.

Note, 3<sup>rd</sup> party frame grabbers may appear mapped to a Windows COM port if the frame grabber has not implemented the CameraLink serial port .dll (CLser*xxx*.dll); refer to the frame grabber documentation for more information.

| 🐔 CamExpert                                                                 | (camera mode)                                                                                                    |                    | x |
|-----------------------------------------------------------------------------|----------------------------------------------------------------------------------------------------|--------------------|---|
| File View                                                                   | Pre-Processing Tools He                                                                                              | lp                 |   |
| 🗅 🖻 🖬                                                                       | 8                                                                                                    |                    |   |
| Device Selector                                                             |                                                                                                    |                    | × |
| Device:                                                                     | 💵 EURESYS 🍃 Euresys                                                                                                  | Grablink Full#0    |   |
| Detection:                                                                  | Windows     Windows     COM1     EURESYS     Euresys Grablink                                                        | Full#0             |   |
| Parameters<br>Category                                                      |                                                                                                    |                    | × |
| Parameters                                                                  |                                                                                                    |                    |   |
| Output Message                                                              | s                                                                                                    |                    | × |
| [13:55:50] (Wind<br>[13:55:50] (Wind<br>[13:55:50] (Wind<br>[13:56:01] (EUR | ows) - COM1<br>ows) - Loading camera files lib<br>ows) - Camera files library load<br>ESYS) - Euresys Grablink Full# | rary<br>led.<br>#0 |   |
| Output Messa                                                                | ges                                                                                                    |                    |   |

### 4. Specify the Communication Settings

In the Detection section of the Device Selector panel, click **Settings** to open the Communication Settings dialog.

| ſ | 🍇 CamExpert    | (camera mode)     |              |               |          |             |                   |                 |
|---|----------------|-------------------|--------------|---------------|----------|-------------|-------------------|-----------------|
|   | File View      | Pre-Processing To | ools Help    |               |          |             |                   |                 |
|   | 🗅 🚅 🔒          | ?                 |              |               |          |             |                   |                 |
|   | Device Selecto | r                 |              |               |          |             | ×                 |                 |
|   | Device:        | 💵 EURESYS 🍃       | ° Euresys Gr | ablink Full#0 |          |             | •                 |                 |
|   | Detection:     | Detect Came       | a            |               | Settings | Configure d | letection setting | s for this port |

Specify the Protocol Detection Type as either *Genicam GenCP for CameraLink* or *Automatic Detection*.

| Communication    | Settings                                                                                                    |
|------------------|----------------------------------------------------------------------------------------------------|
| Selected Seri    | al Port: Euresys Grablink Full#0                                                                                            |
| Туре:            | No Detection<br>No Detection<br>Genicam GenCP for CameraLink<br>Teledyne DALSA Text Based<br>Automatic Detection            |
| - Serial Port Se | ttings                                                                                                    |
| Baud Hate:       | Auto-Detect  Will find the baud rate that the camera is currently  set to and it will setup the frame grabber  accordingly. |
| Save             | Settings Cancel                                                                                                    |

The serial port baud rate can be set manually to a specific baud rate supported by the frame grabber or you can use the *Auto-Detect* or *Auto-Detect & Maximize* (recommended) settings. The *Auto-Detect & Maximize* setting automatically sets the baud rate to the highest value supported by both devices.

| Serial Port Set | ings                     |
|-----------------|--------------------------|
| Baud Rate:      | Auto Detect & Maximize 🔹 |
|                 | Auto-Detect              |
|                 | Auto Detect & Maximize   |
|                 | 9600                     |
|                 | 19200                    |
|                 | 38400                    |
|                 | 57600                    |
|                 | 115200                   |
|                 | 230400                   |
|                 |                          |
| Save S          | jettings Cancel          |

#### Click Save Settings.

| Communication S  | Settings                                                                                                    |
|------------------|----------------------------------------------------------------------------------------------------|
| Selected Seria   | l Port: Euresys Grablink Full#0                                                                                                    |
| Protocol Detec   | tion                                                                                                    |
| Туре:            | Genicam GenCP for CameraLink                                                                                                    |
|                  | CamExpert tries to detect Teledyne DALSA<br>cameras currently configured to use the GenCP<br>communication protocol such as Piranha 4 and<br>Falcon2.               |
| Serial Port Sett | ings                                                                                                    |
| Baud Rate:       | Auto Detect & Maximize 💌                                                                                                    |
|                  | Will find the baud rate that the camera is currently<br>set to and then will try to find the highest baud<br>rate supported by the camera and the frame<br>grabber. |
| Save S           | Settings Cancel                                                                                                    |

A message box confirmation is displayed:

| Settings saved            |
|---------------------------|
| Detection settings saved! |
| ОК                        |

#### **Considerations for Manual Baud Rate Setting**

When the baud rate on the frame grabber is set manually, ensure that the Genie Nano-CL's baud rate is set to the same value; otherwise the camera will not be detected. The Genie Nano-CL's factory setting is 9600 baud. Therefore, to use a manual setting, you have to connect to the camera first (for example, using a frame grabber baud rate setting of *Auto-Detect*, *Auto-Detect & Maximize*, or 9600), change the camera baud setting (and save this as the Power-up configuration), disconnect the camera, and then change the frame grabber baud rate to match that of the camera.

| Parameters - Visibility: Guru |                               |                 | ×   |
|-------------------------------|-------------------------------|-----------------|-----|
|                               | Parameter                     | Value           |     |
| Camera Information            | DeviceSerialPortSelector      | Camera Link     |     |
| Sensor Control                | Baud Rate                     | 230400          | -   |
| I/O Controls                  | Heartbeat Mode                | 9600            |     |
| Country And Times Control     | Heartbeat Timeout (in us)     | 57600           |     |
| Counter And Timer Control     | CameraLink Configuration      | 230400          |     |
| Advanced Processing           | CameraLink TimeSlots          | One Time Slot   | 12  |
| Image Format Controls         | Camera Link Taps              | 3               | - 0 |
| CameraLink Transport Layer    | CameraLink Pixel Clock Freque | 8500000         |     |
| File Access Control           | Camera Tap Geometry           | Geometry 1X3 Y1 |     |
|                               | << Less                       |                 |     |

### 5. Detect the Genie Nano-CL Camera

With the Genie Nano-CL powered and properly connected to the frame grabber, click **Detect Camera**.

| 鑬 CamExpert    | (camera mode)                                                                                |
|----------------|----------------------------------------------------------------------------------------------|
| File View      | Pre-Processing Tools Help                                                                    |
| 🗅 🖻 🔒          | 8                                                                                            |
| Device Selecto | r X                                                                                          |
| Device:        | 📑 EURESYS 🔗 Euresys Grablink Full#0 🔹                                                        |
| Detection:     | Detect Camera Settings<br>Detection 'GenCP' and baudr Detect a camera connected to this port |

The camera parameters are displayed:

| 🍪 CamExpert - [Untitled]                                                   |                                         |                 |  |
|----------------------------------------------------------------------------|-----------------------------------------|-----------------|--|
| File View Pre-Processing To                                                | ols Help                                |                 |  |
| 🗅 🚅 🖬 🤶                                                                    |                                         |                 |  |
| Device Selector                                                            |                                         | ×               |  |
|                                                                            |                                         |                 |  |
| Device: Brack_1                                                            | 📭 Euresys Grablink Full#0               | •               |  |
|                                                                            |                                         |                 |  |
|                                                                            |                                         |                 |  |
| Detection: Detect Camera                                                   | a Settings                              |                 |  |
|                                                                            |                                         |                 |  |
|                                                                            |                                         |                 |  |
| Parameters - Visibility: Gunu                                              |                                         |                 |  |
| Category                                                                   | Parameter                               | Value           |  |
| Category                                                                   | Manufacturer Name                       | Teledyne DALSA  |  |
|                                                                            | Device Family                           | Genie           |  |
| Sensor Control                                                             | Model Name                              | G3-CM10-M5105AA |  |
| I/O Controls                                                               | Device Version                          | 1.00 Beta       |  |
| Counter And Timer Control                                                  | Manufacturer Info                       | Base Design     |  |
| Advanced Processing                                                        | Firmware Version                        | 1CA21.0002      |  |
| Image Format Controls                                                      | Serial Number                           | S1131409        |  |
| CameraLink Transport Layer                                                 | Device User ID                          |                 |  |
| File Access Control                                                        | Device Built-In Self Test               | Press           |  |
|                                                                            | Device Built-In Self Test Status        | Passed          |  |
|                                                                            | Device Built-In Self Test Status All    | 0               |  |
|                                                                            | Device Reset                            | Press           |  |
|                                                                            | Device Temperature Selector             | FPGA board      |  |
|                                                                            | Device Temperature                      | 38.512276       |  |
|                                                                            | Power-up Configuration                  | Setting         |  |
|                                                                            | << Less                                 |                 |  |
|                                                                            |                                         |                 |  |
|                                                                            |                                         |                 |  |
|                                                                            |                                         |                 |  |
| Parameters - Visibility: Gun                                               |                                         |                 |  |
|                                                                            |                                         |                 |  |
| Output Messages                                                            |                                         | ×               |  |
| [14:51:49] (CameraLink_1) Euresys (<br>[14:51:49] (CameraLink_1) Loading ( | Grablink Full#0<br>Samera files library |                 |  |
| [14:51:51] (CameraLink_1) - Camera fi                                      | les library loaded.                     |                 |  |
|                                                                            |                                         |                 |  |
| <u> </u>                                                                   |                                         |                 |  |
| Output Messages                                                            |                                         |                 |  |
| Ready                                                                      |                                         |                 |  |

When connected to a camera, the communication settings cannot be accessed in CamExpert; the Sapera Configuration utility (available through the Start menu) can be used to verify current serial port communication settings.

| Server List                |                               |                                                                                                    |
|----------------------------|-------------------------------|----------------------------------------------------------------------------------------------------|
| Index Name                 | Info Type                     | Additional Information                                                                                                    |
| 0 System<br>1 CameraLink_1 | (n/a)<br>Serial port          | Euresys Grablink Full#0                                                                                                    |
| Contiguous Memory          |                               |                                                                                                    |
| Requested                  | MButes                        | Used for allocating messages Requested 6 MBute                                                                                           |
| Allocated                  | - MDytes                      | Allocated                                                                                                    |
| Serial Port Configuration  |                               |                                                                                                    |
| Physical port              | Eure                          | sys Grablink Full#0 (EURESYS)                                                                                                    |
| COM port mapping (optiona  | ) Non                         | e                                                                                                    |
| Teledyne DALSA camera d    | etection Gen                  | icam GenCP for CameraLink                                                                                                    |
|                            | CamB<br>came<br>comn<br>Falco | Expert tries to detect Teledyne DALSA<br>aras currently configured to use the GenCP<br>nunication protocol such as Piranha 4 and<br>an2. |
| Baudrate                   | 2304                          | 400                                                                                                    |
|                            | Cam<br>the s                  | Expert will communicate with the camera us<br>pecified baud rate                                                                         |
|                            |                               | Save Settings Now Close                                                                                                    |

For more information, refer to the Sapera LT 8.30 Camera SDK User's Manual for GenCP CL Cameras.